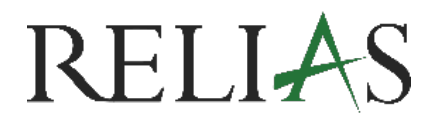

# Richtlinie Pro Richtlinie erstellen -Hinzufügen – Thema / Unterthema

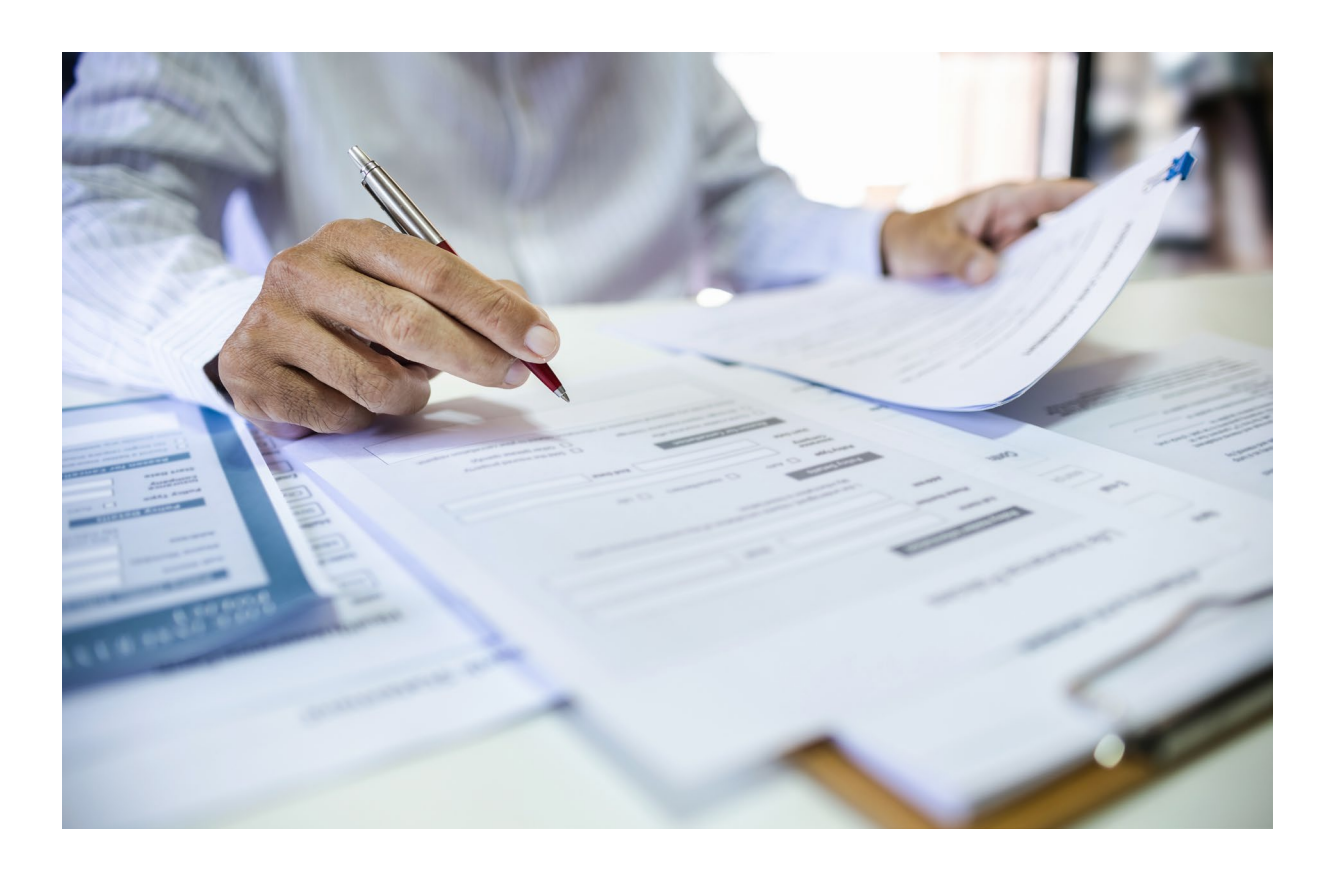

## <u>Richtlinie erstellen -</u>

### <u>Hinzufügen – Thema / Unterthema</u>

Im Rahmen des Richtlinienmanagements spielt die klare Zuordnung von Rollen eine zentrale Rolle für einen reibungslosen und transparenten Arbeitsablauf. Durch die gezielte Vergabe von Berechtigungen an "Editor\*innen", "genehmigende Personen" sowie bestimmte User-Gruppen wird sichergestellt, dass jede Phase – von der Erstellung über die Prüfung bis hin zur Anwendung der Richtlinie – nachvollziehbar und effizient durchgeführt werden kann.

Mit dieser Funktion können Sie Richtlinien nicht nur erstellen und verwalten, sondern auch die entsprechenden Rollen und Zuständigkeiten eindeutig zuweisen.

**Bitte beachten Sie:** Um Richtlinien im System hinterlegen zu können, benötigen Sie die Rolle "Richtlinien-Management". Diese wird von der Administration vergeben.

Melden Sie sich auf der Relias-Plattform an und wählen Sie den Menüpunkt "Bildung". Klicken Sie anschließend auf "Richtlinien Pro" (siehe Abbildung 1).

| RELIAS                               |                                                                                                    |
|--------------------------------------|----------------------------------------------------------------------------------------------------|
| ÜBERSICHT                            | SCHULUNGSFORTSCHRITTE                                                                                                    |
| 📴 Überblick                          | Modulabschlüsse der Lernenden im Überblick                                                                                                    |
| LÖSUNGEN<br>🍨 Bildung 🗸 🗸            | Legende<br>% der Kurse, die noch<br>nicht abgeschlossen<br>wurden und überfällig<br>sind<br>% Kurse mit Verspätung                                                                                                    |
| COMPLIANCE-MANAGEMENT                | a opgeschlossen<br>% der Kurse, die noch<br>nicht abgeschlossen<br>wurden und noch nicht<br>failig sind<br>w % Kurse pünktlich abgeschloss                                                                                                    |
| Compliance-Benutzer und -<br>Gruppen |                                                                                                    |
| VERWALTEN                            |                                                                                                    |
| 🎦 Nutzer*in 🗸 🗸                      | Einhaitungsprozentsatz = Abschlussprozentsatz = (Kurse<br>(Kurse termingerecht abgeschlosse termingerecht abgeschlossen                                                                                                    |
| Serichte                             | Hinweis: Die vorliegenden Daten werden täglich aktualsiert und zeigen die 5 stärksten und schwächsten Ebenen der Organisationsstruktur. Das Diagramm enthält alle<br>zugeordneten Kurse, die zwischen 01 01 2025 00 00 00 - 31.03 2025 00 00 00 fällig sind. |
| 🔅 Einstellungen 🗸 🗸                  | ÜBERSICHT ÜBER AKTUALISIERTE KURSE ALLE DETAILS ANZEIGEN >                                                                                                    |

Abbildung 1 - Menüpunkt "Richtlinie Pro"

### Neue Richtlinie erstellen

Bevor neue Richtlinien erstellt werden können, müssen zunächst die zugehörigen Themen und Unterthemen im System hinterlegt werden.

#### Thema und Unterthema hinzufügen

Klicken Sie dazu auf die drei Punkte am rechten Rand des Bildausschnitts und wählen Sie anschließend die Funktion "Thema hinzufügen" aus (siehe Abbildung 2).

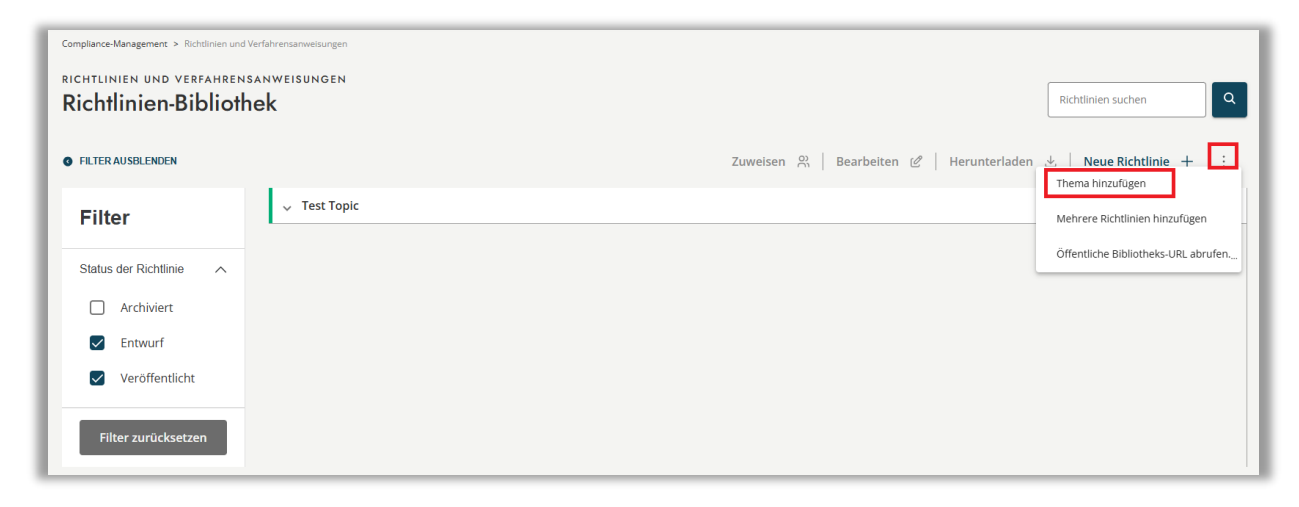

Abbildung 2 – Thema hinzufügen

Abbildung 3- Thema / Unterthema

Geben Sie zunächst den Namen des Themas sowie den des Unterthemas ein. Klicken Sie anschließend auf "Hinzufügen" und zum Abschluss auf "Close" (siehe Abbildungen 3 und 4).

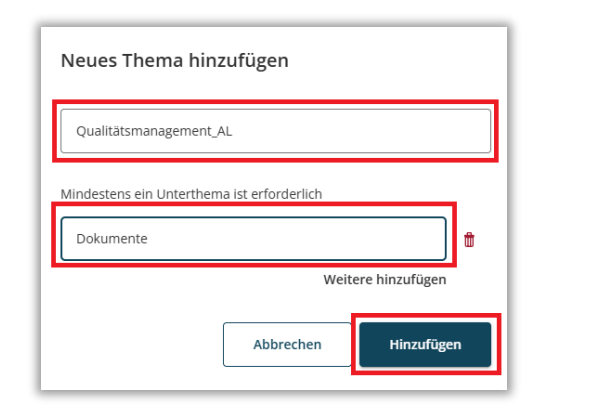

| Success                                                     |       |
|-------------------------------------------------------------|-------|
| You added the following:                                    |       |
| Topic:<br>Qualitätsmanagement_AL<br>Subtopics:<br>Dokumente |       |
| Jokuncite                                                   | Cine  |
|                                                             | Close |

Abbildung 4 – Angelegte Themen / Unterthemen schließen

Nach dem Anlegen werden das Thema und das Unterthema in der Übersicht angezeigt. Über die drei Punkte am rechten Rand können Sie diese jederzeit bearbeiten oder mit dem Klick auf "Richtlinie hinzufügen" (siehe Abbildung 5) direkt in die Maske der "Richtlinie erstellen" gelangen (siehe Abbildung 7).

| Compliance-Management > Richtlinien ur          | nd Verfahrensamweisungen |                                                                   |
|-------------------------------------------------|--------------------------|-------------------------------------------------------------------|
| RICHTLINIEN UND VERFAHRE<br>Richtlinien-Bibliot | nsanweisungen<br>thek    | Richtlinien suchen                                                |
| FILTER AUSBLENDEN                               |                          | Zuweisen 🛱   Bearbeiten 🖉   Herunterladen 🕁   Neue Richtlinie 🕂 : |
| Filter                                          | ^ Qualitätsmanagement_AL | · · · · · · · · · · · · · · · · · · ·                             |
|                                                 | Dokumente                |                                                                   |
| Status der Richtlinie                           | √ Test Topic             | Unterthema umbenennen                                             |
| Archiviert                                      |                          | Richtlinie hinzufügen                                             |
| Entwurf                                         |                          | Unterthema löschen                                                |
|                                                 |                          |                                                                   |

Abbildung 5 – Ansicht angelegter Themen und Unterthemen

#### Neue Richtlinie hinzufügen / erstellen

Klicken Sie auf "Neue Richtlinie +" (siehe Abbildung 6).

| C COMPLIANCE MANAGEMENT<br>Richtlinien &<br>Verfahrensanweisungen<br>User Gruppen<br>Berichte<br>Audit-Protokoll | RICHTLINIEN UND VERFAHREN<br>Richtlinien-Biblioth        | sanweisungen<br>nek | Zuweisen 읬   Bearbeiten ピ   Herunterlade | Richtlinien suchen |
|----------------------------------------------------------------------------------------------------|----------------------------------------------------------|---------------------|------------------------------------------|--------------------|
|                                                                                                    | Filter                                                   | 🗸 Test Topic        |                                          | :                  |
|                                                                                                    | Status der Richtlinie  Archiviert Entwurf Veröffentlicht |                     |                                          |                    |

Abbildung 6 – neue Richtlinie erstellen

#### **Details zur Richtlinie**

Vergeben Sie einen Namen für die neue Richtlinie und tragen Sie eine\*n Editor\*in sowie eine genehmigende Person ein. Es können auch mehrere Personen benannt werden. Editor\*innen und genehmigende Personen dürfen identisch sein. Sie können sich selbst in beiden Rollen eintragen, sofern dies in Ihrer Einrichtung rechtlich zulässig ist (siehe Abbildungen 7 und 8).

| Richtlinie erstellen     | Abbrechen | Speichern und Beenden | An Editor*in senden |
|--------------------------|-----------|-----------------------|---------------------|
| 👌 Status: Entwurf        |           |                       |                     |
| Details zur Richtlinie * |           |                       | ^                   |
| Titel der Richtlinie *   |           |                       |                     |
| Onboarding Pilotkunden   |           |                       |                     |

Abbildung 7 – Titel hinterlegen

| Rollen der Richtlinie *                                                                                                   | ^                                                                                                    |
|----------------------------------------------------------------------------------------------------|----------------------------------------------------------------------------------------------------|
| Eigentümer*in der Richtlinie                                                                                              |                                                                                                    |
| Die für die Richtlinie verantwortliche Person kann diese verwalten, Mitarbeitende zuweis<br>Bescheinigung veröffentlichen | sen, Änderungen abschließen und zur                                                                                                    |
| Name Richtlinien Eigentümer*in                                                                                            |                                                                                                    |
| Editor*in *                                                                                                    | Genehmigende Person *                                                                                                    |
| Editoren können Richtlinien ändern, aber nicht veröffentlichen oder genehmigen.                                           | Genehmigende können Richtlinien genehmigen und Kommentare hinterlassen, dürfen<br>diese jedoch nicht ändern und können sie nicht veröffentlichen. |
| 1. Name Editor'in                                                                                                    | 1. Name genehmigende Person                                                                                                    |
|                                                                                                    |                                                                                                    |
| + Richtlinien-Editor hinzufügen                                                                                           | + Richtliniengenehmiger hinzufügen                                                                                                    |

Abbildung 8 – Editor\*innen und genehmigende Person(en) hinterlegen

#### Kategorisierung

Entscheiden Sie, ob die Richtlinie auch für externe Personen sichtbar sein soll. Bei Aktivierung dieser Option kann die generierte URL in der öffentlichen Bibliothek aufgerufen und kopiert werden (siehe Abbildungen 9 und 10).

| RICHTLINIEN UND VERFAHRENSA<br>Richtlinien-Bibliothe | nweisungen<br>k                                                | Richtlinien suchen                  |
|------------------------------------------------------|----------------------------------------------------------------|-------------------------------------|
| • FILTER AUSBLENDEN                                  | Zuweisen 🚆   Bearbeiten 🖉   Herunterladen                      | Neue Richtlinie + :                 |
| Filter                                               | ↓ Lebensmittel                                                 | Mehrere Richtlinien hinzufügen      |
| Status der Richtlinie                                | <ul> <li>Pilotphase</li> <li>Qualitätsmanagement_AL</li> </ul> | Öffentliche Bibliotheks-URL abrufen |
| Archiviert                                           | ^ Dokumente                                                    | :                                   |

Abbildung 9 – öffentliche Bibliothek aufrufen

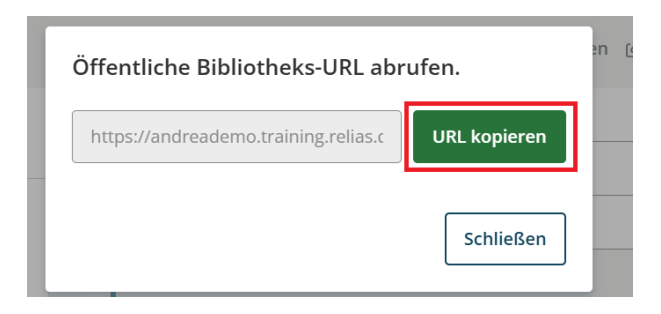

Abbildung 10 – Link der veröffentlichten Richtlinie kopieren

Wählen Sie im jeweiligen Dropdown-Menü das zuvor angelegte Thema und Unterthema aus. Optional können Sie Tags hinzufügen, um die Richtlinie später leichter wiederzufinden (siehe Abbildung 11).

| Thema * Unterthema *             |          |
|----------------------------------|----------|
|                                  |          |
| Qualitätsmanagement_AL Dokumente | <b>*</b> |

Abbildung 11 – Kategorisierung

#### Dokument hochladen und Datum der Überprüfung

Laden Sie Ihre Datei gemäß den vorgegebenen Anforderungen über den entsprechenden Button hoch. Optional können Sie ein Datum für die erste jährliche Überprüfung festlegen (siehe Abbildung 12).

| Doku                           | ment                                                                                                    |
|--------------------------------|----------------------------------------------------------------------------------------------------|
| Standard                       | näßig wird ein leeres Dokument erstellt. Alternativ können Sie ein bereits vorhandenes Richtlinien-Dokument von Ihrem Computer hier hochladen. |
| Zu den l<br>Zu den s<br>Maxima | earbeitbaren Dateitypen gehören: .docx<br>hreibgeschützten Dateitypen gehören: .doc, .pdf<br>2 Dateigröße: 10MB                                |
|                                |                                                                                                    |
| Datu                           | n der Überprüfung                                                                                                    |
|                                | *     *       Erste jährliche Überprüfung am     24.3.2026       Besitzer*in erinnern     30   Tage vor der geplanten Überprüfung              |

Abbildung 12 – Dokument hochladen / optionale Dokumentenprüfung

Um die Richtlinie zunächst als Entwurf zu speichern, klicken Sie auf "Speichern und Beenden" (siehe Abbildung 13). Der Entwurf erscheint anschließend in der Übersicht und kann dort jederzeit aufgerufen und bearbeitet werden (siehe Abbildung 14).

**Bitte beachten Sie:** Die Funktion "Richtlinie zuweisen" steht nur für freigegebene bzw. bestätigte Richtlinien zur Verfügung. Entwürfe können nicht zugewiesen werden.

Alternativ können Sie die Richtlinie direkt an den/die zuständige\*n Editor\*in und die prüfende Person übermitteln, indem Sie auf "An Editor\*in senden" klicken (siehe Abbildung 13).

| Richtlinie erstellen     | Abbrechen | Speichern und Beenden | An Editor*in senden |
|--------------------------|-----------|-----------------------|---------------------|
| Status: Entwurf          |           |                       |                     |
| Details zur Richtlinie * |           |                       | ^                   |

Abbildung 13 – neue Richtlinie "speichern und beenden"

| Richtlinien und verfahren:<br>Richtlinien-Biblioth | sanweisungen<br>I <b>ek</b>               | Richtlinien suchen    |
|----------------------------------------------------|-------------------------------------------|-----------------------|
| FILTER AUSBLENDEN                                  | Zuweisen 🔗   Bearbeiten 🖉   Herunterladen | ⊥ Neue Richtlinie + : |
| Filter                                             | ^ Qualitätsmanagement_AL                  | :                     |
|                                                    | Dokumente                                 | :                     |
| Status der Richtlinie 🔨                            | Onboarding Pilotkunden Entwurf            | 24. März 2025         |
| Archiviert                                         | ✓ Test Topic                              | Richtlinie bearbeiten |
| Entwurf                                            |                                           | Richtlinie zuweisen   |

Abbildung 14 – Richtlinie bearbeiten

#### Verwendung des Sammel-Uploads (Bulk Upload)

Um eine oder mehrere Richtlinien hochzuladen, ohne den gesamten Bearbeitungsworkflow durchlaufen zu müssen, verwenden Sie den Button "Mehrere Richtlinien hinzufügen" unterhalb von "Thema hinzufügen" (siehe Abbildung 15).

Über "Dokumente hochladen" können Sie die gewünschten Dokumente hochladen.

Bitte achten Sie darauf, nur kompatible Dateiformate auszuwählen – bei nicht unterstützten Formaten erscheint eine Fehlermeldung. Nach erfolgreichem Upload klicken Sie auf "Weiter".

|                                           | Richtlinien suchen                        |
|-------------------------------------------|-------------------------------------------|
| Zuweisen 🎇   Bearbeiten 🖒   Herunterladen | ✓ Neue Richtlinie + :<br>Thema hinzufügen |
|                                           | Mehrere Richtlinien hinzufügen            |
|                                           | Öffentliche Bibliotheks-URL abrufen.      |
| · · · · · · · · · · · · · · · · · · ·     | : U                                       |

Abbildung 15 – Mehrere Richtlinien hinzufügen / Sammel-Uploads

#### Im nächsten Schritt können Sie:

- Die Titel der Richtlinien anpassen (Standard ist der Dateiname),
- Nicht benötigte Dokumente löschen,
- Weitere Dokumente über "Dokumente hinzufügen" hochladen (falls vergessen).

Danach wählen Sie im unteren Bereich der Seite für jede Richtlinie das passende Thema und Unterthema über das Dropdown-Menü aus.

Optional können Sie bereits an dieser Stelle festlegen, ob eine Richtlinie öffentlich sein soll (siehe Abbildung 16) – dies kann aber auch zu einem späteren Zeitpunkt individuell erfolgen.

Sobald alle Richtlinien zugeordnet sind, klicken Sie oben auf "Veröffentlichen".

Die Dokumente erscheinen dann unter den entsprechenden Themen und Unterthemen mit dem aktuellen Veröffentlichungsdatum und sind für alle Administrator\*innen und User in Ihrer Organisation sichtbar. Nähere Informationen zur Veröffentlichung sind in der betreffenden Anleitung beschrieben.

| Dokumente *                                                                                                    |           |                |                         |                              |
|----------------------------------------------------------------------------------------------------|-----------|----------------|-------------------------|------------------------------|
| Wenn Sie "Jetzt veröffentlichen" auswählen, werden alle Dokumente mit dem heutigen Datum in der Policy Pro Library als veröffentlicht hinzugefügt. Sollten<br>Dokumente bearbeitet und Genehmigungszuweisungen erforderlich sein, speichern Sie diese bitte als Entwürfe. Die Genehmigungszuweisungen können<br>anschließend während der Richtlinienverwaltung erstellt werden. |           |                |                         | Weitere Dokumente hinzufügen |
| Zu den bearbeitbaren Dateitypen gehören: .docx                                                                                                    |           |                |                         |                              |
| Zu den schreibgeschützten Dateitypen gehören: .doc,<br>Maximale Dateigröße: 10MB                                                                                                    | pdf       |                |                         |                              |
| Titel der Richtlinie                                                                                                    | Dateiname |                |                         |                              |
| Anleitung_Weiterführende_Links_V1.pdf                                                                                                    | ∠ 0       | Anleitung_Weit | erführende_Links_V1.pdf |                              |
| Kategorisierung *                                                                                                    |           |                |                         |                              |
| Titel der Richtlinie                                                                                                    | Thema     | ] [            | Unterthema              | Öffentlich                   |
|                                                                                                    |           |                |                         |                              |

Abbildung 16 – Dokumente & Kategorisierung / Sammel-Upload